# **Boletim Técnico**

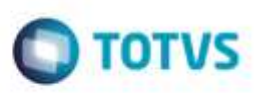

## Impressão do Logo DAMDFE

| Produto  | : | Microsiga Protheus® Gestão de Transportes versão 11 |                    |   |          |
|----------|---|-----------------------------------------------------|--------------------|---|----------|
| Chamado  | : | TRCKQV                                              | Data da publicação | : | 28/11/14 |
| País(es) | : | Brasil                                              | Banco(s) de Dados  | : | Todos    |

Implementada a melhoria no relatório DAMDFE (Manifesto Eletrônico de Documentos Fiscais), com o objetivo de apresentar um logo para cada empresa, caso haja mais de uma empresa cadastrada.

### Procedimento para Implementação

Para viabilizar essa melhoria, é necessário aplicar o pacote de atualizações (Patch) deste chamado.

### Procedimento para Utilização

Crie um arquivo BMP na pasta system com as seguintes informações:

• Nome do arquivo logoDAMDFE + Código da Empresa + .BMP

Exemplo do nome do arquivo: logoDAMDFE01.BMP.

Exemplo:

- 1. Em Gestão de Transporte (SIGATMS) acesse Atualizações / Transportes / Manifestos (TMSA190).
- 2. Clique em Ações Relacionadas / Mdf-e e configure os parâmetros de filtro.

O Sistema apresenta a tela com os documentos a serem impressos.

3. Clique na opção **DAMDFE** e configure os parâmetros de filtro.

O Sistema apresenta a impressão do DAMDFE.

### Informações Técnicas

| Tabelas Utilizadas    | DT6 – Documentos de Transporte.                                    |
|-----------------------|--------------------------------------------------------------------|
| Rotinas Envolvidas    | TMSA200 – Cálculo de Frete.<br>TMSA500 – Manutenção de Documentos. |
| Sistemas Operacionais | Windows® / Linux®                                                  |

da TOTVS, Todo:

a

8

da TOTVS.